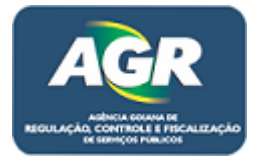

Tutorial: Cadastro de Veículos.

Sistema: Portal de Sistemas da AGR.

Perfil: Usuário Externo da AGR.

As empresas que já possuem cadastro ativo e querem cadastrar seus veículos devem fazer da seguinte maneira.

1 – Acessar ao Portal de Sistemas da AGR com seu próprio login.

| Cadastro único de Empres X                         |                                                                                                    |            |
|----------------------------------------------------|----------------------------------------------------------------------------------------------------|------------|
| ← → C 🗋 10.243.1.27:8080/CadastroUnico/Login.xhtml |                                                                                                    | ¶☆ ≡       |
| AGR                                                | Usuário Senha<br>86.682.873/0001-47<br>Sou uma empresa Mantenha-me conectado                                                                                                    |            |
|                                                    | Portal de acesso aos sistemas da AGR<br>Se possuir cadastro, faça login para ter acesso aos sistemas.<br>Caso não tenha cadastro, clique no menu abaixo.<br>Já possui cadastro ? Deseja renovar o mesmo ? Clique no menu a baixo<br>Esqueceu sua senha? Clique Aqui! |            |
|                                                    | Cattastre-se      Cattastro Pessoa jurídica     P Renovação de Pessoa jurídica     Consultar Certificado                                                                                                    |            |
|                                                    |                                                                                                    | 08:40      |
|                                                    |                                                                                                    | 10/08/2016 |

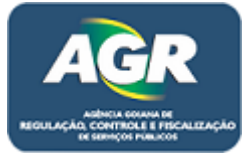

2 – Acessar ao "Módulo de Transporte".

| ←         C         10.243.1.27:8080/CadastroUnico/Home.xhtml         T         5           Bem vindo 86.682.873/0001-47         E         5         5 | , ≡ |
|----------------------------------------------------------------------------------------------------|-----|
| Bem vindo 86.682.873/0001-47                                                                                                    |     |
|                                                                                                    | Ĵ   |
| Seja bem vindo ao módulo de integração de sistemas da AGR                                                                                              | 1   |
| Módulo de Transporte                                                                                                    |     |
|                                                                                                    |     |
|                                                                                                    |     |
|                                                                                                    |     |
| Aniania Calana da Desulacija, Centrala a Fiscalizacija da Santisea Dúblicea, ACD                                                                       |     |
|                                                                                                    | 16  |

## 3 – Acessar ao "Cadastro Veículo".

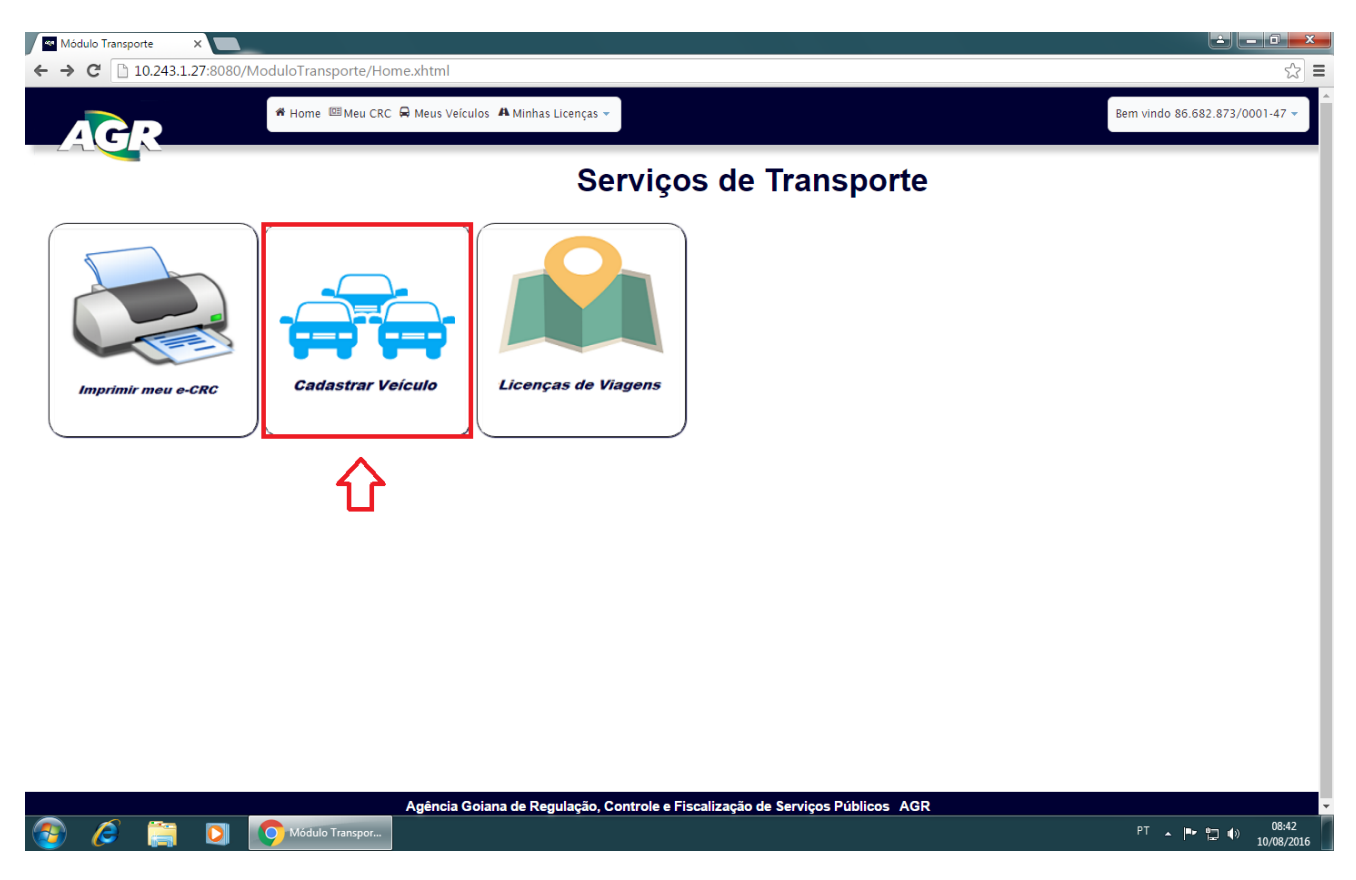

Portal de Sistemas da AGR – <u>www.portal.agr.go.gov.br</u> Coordenação de Tecnologia da Informação Agência Goiana de Regulação, Controle e Fiscalização de Serviços Públicos – AGR.

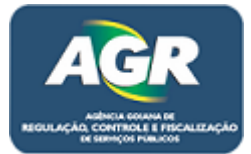

## 4 – Clique em "+ Novo".

| Meus Veicule ← → C <sup>i</sup> | >s × 10.243.1.27:808 | 0/ModuloTransporte/CR | //MeusVeiculos.xht  | ml                           |                         |              | e - • -×<br>☆ =                |
|---------------------------------|----------------------|-----------------------|---------------------|------------------------------|-------------------------|--------------|--------------------------------|
|                                 | R                    | # Home 🖾 Meu CRC      | 🛱 Meus Veículos 🗚   | Minhas Licenças 👻            |                         |              | Bem vindo 86.682.873/0001-47 - |
|                                 | Meus V               | éículos               |                     |                              |                         |              |                                |
| + Novo                          | <b>\$</b>            |                       |                     |                              |                         |              |                                |
|                                 |                      |                       |                     |                              |                         | Pesqu        | iisar por: Placa 🔻 Placa       |
| Código                          | Placa                | Renavam               | N <sup>o</sup> CRLV | Status                       | Marca                   | Modelo       | Ações                          |
|                                 |                      |                       |                     |                              |                         |              |                                |
|                                 |                      |                       | Agência Goiana      | de Regulação, Controle e Fis | calização de Serviços F | Públicos AGR |                                |
|                                 | <u> </u>             | Maus Valculas - G     |                     |                              |                         |              | PT . In the observation 08:43  |

5 – Irá abrir o formulário de cadastro de veículo, coloque a placa do veículo de um ENTER ou simplesmente clique fora do campo e automaticamente o Sistema irá buscar dados do veículo na base de dados do DETRAN, assim, preenchendo algumas informações, ficando apenas as que estão marcadas com uma "Seta" para serem preenchidas.

| Meus Vei  | Novo Veículo            | Velculo                                                                                                    | X            |
|-----------|-------------------------|----------------------------------------------------------------------------------------------------|--------------|
| lovo      | Dados do Veículo        |                                                                                                    |              |
|           | Placa: *<br>Chassi: *   | 98WZZZ32ZCP246344 Renavam:* (00539918229                                                                                                    | laca V Placa |
| igo Placa | Nº CRLV: *              | 123123123123         Ano/Modelo: * 1986/1986         Cap. Passageiros: * 5                                                                                                    | Ações        |
|           | Tipificação do Veículo  | Veículo é escolar ? 📄 SM 💠<br>Tipo Veículo: * 💿 ônibus O Micro-Ônibus                                                                                                    |              |
|           | Proprietário: *         | Fulano da Silva Proprietário é a Razão Social                                                                                                    |              |
|           | Município: *            | Goiânia                                                                                                    |              |
|           | Marca: *                | WW VM Modelo: * SANTANA CG V                                                                                                    |              |
|           | Marca Carroceria: * 📫   | WW                                                                                                    |              |
|           | Atividades do Veículo * | Serviço Especial Vinculado Serviço Especial de Fretamento Eventual ou Turístico<br>Serviço Especial de Fretamento Serviço Especial de Fretamento Contínuo - Transporte<br>escolar |              |

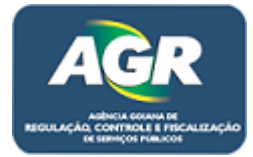

6 – Por último na parte baixa da tela será as informações do seguro, se atente especialmente pelo "Tipo", pois existe dois, Coletivo e Individual, se deixar em Individual e colocar informações de um seguro Coletivo e "Salvar" irá dar erro no próximo veículo, a vigência é a data que o seguro irá vencer. Após feito isso clique em "Salvar".

| ← → C 10.243.1.27:8080/Mo | duloTransporte/CRV/Me   | usVeiculos.xhtml                                                                                                    |                                |
|---------------------------|-------------------------|----------------------------------------------------------------------------------------------------|--------------------------------|
| AGR                       | # Home @ Meu CRC 🖨 M    | ieus Veículos 🗛 Minhas Licenças -                                                                                                    | 8em vindo 86,682.873/0001-47 - |
| Meus Vei                  | Novo Veículo            | Proprietário é a Razão Social                                                                                                    | ×                              |
| + Novo                    | Município: *            | Colânia                                                                                                    |                                |
|                           | Marca: *                | VW Modelo: * SANTANA CC                                                                                                    | laca 🔻 Placa                   |
| Código Placa              | Marca Carroceria: *     |                                                                                                    | Ações                          |
|                           | Atividades do Veículo * | Serviço Especial Vinculado       Serviço Especial de Fretamento Eventual ou Turístico         Serviço Especial de Fretamento       Serviço Especial de Fretamento Contínuo - Transporte escolar |                                |
|                           | Dados do Seguro:        | Tipo: *     Coletivo       Documento: *     Apólice       Número: *     123123       Vigência: *     01/01/2017       Situação: *     Ativo       Seguradora: *     Allianz Seguros S/A         |                                |
|                           | Obs.:<br>Salvar Limpar  |                                                                                                    | •                              |
|                           | A                       | gência Goiana de Regulação, Controle e Fiscalização de Serviços Públicos AGR                                                                                                    |                                |
| 🚳 🤌 📋 🚺                   | Meus Veículos - G       |                                                                                                    | PT ▲ 🍽 🛱 🌒 09:10<br>           |

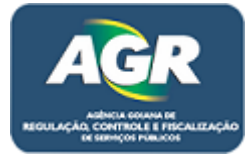

7 – Após clicar em "Salvar" automaticamente irá para tela dos veículos da empresa, note que ele irá aparecer lá com o status "Validação", agora clique em CRV (**C**ertificado de **R**egistro **V**eicular).

| Meu:              | s Veículos  |          | ×       | L                    |                       |                             |                          |              |                                  |
|-------------------|-------------|----------|---------|----------------------|-----------------------|-----------------------------|--------------------------|--------------|----------------------------------|
| $\leftrightarrow$ | C 🗋         | 0.243.1. | 27:808  | 0/ModuloTransporte/0 | CRV/MeusVeiculos.xht  | tml                         |                          |              | \$2 <b>=</b>                     |
|                   | G           | R        |         | 🕷 Home 💷 Meu (       | CRC 🛱 Meus Veículos 🗚 | Minhas Licenças 🝷           |                          |              | Bem vindo 86.682.873/0001-47 •   |
|                   | N           | leus     | s V     | eículos              |                       |                             |                          |              |                                  |
| <b>()</b> v       | eículo Salv | o com su | cesso ! |                      |                       |                             |                          |              | x                                |
| + Nov             | 0           |          |         |                      |                       |                             |                          |              |                                  |
|                   |             |          |         |                      |                       |                             |                          | Pesqu        | iisar por: Placa   Placa         |
| Código            |             | Placa    |         | Renavam              | N <sup>o</sup> CRLV   | Status                      | Marca                    | Modelo       | Ações                            |
| 19                | A           | BC-1234  |         | 00539918229          | 123123123123          | Validação                   | VW                       | SANTANA CG   | 💉 Editar 🛛 🛱 CRV 👻 Outras Opções |
|                   |             | •        |         |                      |                       |                             |                          |              | U                                |
| ~                 |             |          |         |                      | Agência Goiana        | de Regulação, Controle e Fi | scalização de Serviços I | Públicos AGR |                                  |
| <b>1</b>          | 6           |          | 0       | Meus Veiculos - G    |                       |                             |                          |              | PT 🔺 🏴 🛄 🌗 09:12<br>10/08/2016   |

8 – Leia atentamente esse quadro, pois contém informações sobre a vistoria do veículo. Após feita a leitura clique em "Solicitar Vistoria".

| Administrar CRV X                 |                                                      |                                                                                                    |
|-----------------------------------|------------------------------------------------------|----------------------------------------------------------------------------------------------------|
| ← → C 🗋 10.243.1.27:8080/Mod      | uloTransporte/CRV/AdministrarCRV.xhtml?id=19         | (1) 日本 (1) 日本 (1) (1) (1) (1) (1) (1) (1) (1) (1) (1) |
| AGR                               | 🖷 Home 🖾 Meu CRC 🛱 Meus Veículos 🗚 Minhas Licenças 👻 | Bern vindo 86.682.873/0001-47 •                                                                                                    |
| Adminis                           | trar CRV                                             |                                                                                                    |
| Solicitar Vistoria 🔒 Imprimir FSV |                                                      | 3 Voltar                                                                                                    |
|                                   | Situação do Veículo                                  | Este veículo ainda não possui nenhum CRV ativo ou solicitado, para solicitá-lo siga os seguintes passos:                                                                                                    |
| N° Registro:                      | 19                                                   | Caso seu veiculo seja zero km:<br>1. Clique no botão "Solicitar Vistoria" localizado no canto superior esquerdo.<br>2. Marque a caixa de selecão informando que o veículo é Zero KM e informe data da nota fiscal de compra                                                                                                    |
| Placa:                            | ABC-1234                                             | <ol> <li>Compareça a ACR com a documentação necessária.</li> <li>Aguarde a validação do seu CRV pela ACR.</li> <li>Imprima seu CRV no botão <b>'Imprimir e-CRV'</b> localizado no canto inferior direito da tela.</li> </ol>                                                                                                    |
| Modelo:                           | VW - SANTANA CG                                      | Caso seu veículo seja usado:<br>1. Solicite a vistoria do veículo escolhendo uma vistoriadora no botão "Solicitar Vistoria" localizado no canto                                                                                                    |
| Tipo:                             | Micro-Ônibus                                         | superior esquerdo.<br>2. Imprima seu formulario de solicitação de vistoria no botão <b>'Imprimir FSV</b> ' também localizado no canto superior<br>esquerdo e realize a vistoria do veículo na vistoriadora escolhida.<br>3. Como no lavido da vistoria em mõse informe os chádas do mesmo no mesmo local none a vistoria foi olicitada                                                                                                    |
| Proprietário:                     | Fulano da Silva                                      | anteriormente.<br>4. Comparça ACR com a documentação necessária.<br>5. Aguarde a validação do seu CRV pela ACR.<br>6. Imprima seu CRV no bolão <b>'Imprimir - CRV</b> localizado no canto inferior direito da tela.                                                                                                    |
| Situação:                         | Validação                                            | Observações:                                                                                                    |
| Observações:                      |                                                      | voce poue consumar os deauso da instante no camo superior esquerdo da teita qualquer momento     voce também pode consultar o histórico de CRV's deste veículo no canto inferior direito da tela.                                                                                                    |
|                                   |                                                      | 🖨 Imprimir e-CRV 🛛 🖨 Visualizar Histórico CRV's 🗍                                                                                                    |

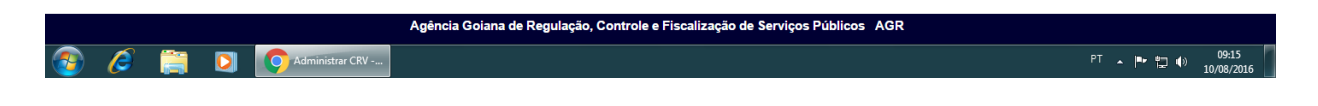

Portal de Sistemas da AGR – <u>www.portal.agr.go.gov.br</u> Coordenação de Tecnologia da Informação Agência Goiana de Regulação, Controle e Fiscalização de Serviços Públicos – AGR.

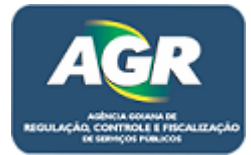

9 – Com base nas informações lidas na tela anterior marque a caixa se o veículo for 0 km, senão, deixe em branco, depois escolha a vistoriadora a ser feita a vistoria e clique em "Salvar".

| 🗠 Administrar CRV 🛛 🗙 |                                                                      |                                                                                                    |                                                                                                    |
|-----------------------|----------------------------------------------------------------------|----------------------------------------------------------------------------------------------------|----------------------------------------------------------------------------------------------------|
| ← → C 🗋 10.243.1.27:  | 8080/ModuloTransporte/CRV/AdministrarCR                              | V.xhtml?id=19                                                                                                    | ක් <b>=</b>                                                                                                    |
| AGR                   | 💏 Home 🕮 Meu CRC 🖨 Meus Veículos                                     | A Minhas Licenças -                                                                                                    | Bem vindo 86.682.873/0001-47 ~                                                                                                    |
| A                     | Administrar CRV                                                      |                                                                                                    |                                                                                                    |
|                       |                                                                      |                                                                                                    |                                                                                                    |
|                       | Situação do Veiculo                                                  |                                                                                                    | plicitado, para solicitá-lo siga os seguintes passos:                                                                                   |
| N° Registro:          |                                                                      |                                                                                                    | superior esquerdo.<br>E Zero KM e informe data da nota fiscal de compra                                                                 |
| Placa:                | ABC-123                                                              | Dados da vistoria                                                                                                    | o no canto inferior direito da tela.                                                                                                    |
| Modelo:               | VW - SAN Veículo é Zero KM?                                          | Sim                                                                                                    | dora no botão 'Solicitar Vistoria' localizado no canto                                                                                  |
| Tipo:                 | Micro-Ôr Número da Solicitação                                       | 0                                                                                                    | otão <b>'Imprimir FSV'</b> também localizado no canto superior<br>a escolhida.<br>o mesmo no mesmo local onde a vistoria foi solicitada |
| Proprietário:         | Eulano d Data da solicitacação                                       | 10/08/2016                                                                                                    |                                                                                                    |
| Situação:             | Validaçã                                                             | Tiririca e Você Inspeção Veicular                                                                                                    | o no canto inferior direito da tela.                                                                                                    |
| Observações:          | Caso seu veículo sej:<br>Caso contrário solici<br>Quando estiver com | a Zero KM, marque a caixa no topo do formulário e informe a data da compra.<br>te a vistoria, imprima o formulário de solicitação e compareça a vistoriadora escolhida.<br>o laudo de vistoria em mãos, informe aqui o resultado. | perior esquerdo da tela a qualquer momento<br>ite veículo no canto inferior direito da tela.                                            |
|                       | Salvar                                                               |                                                                                                    | A Imprimir o CRV Sevializar Histórico CRV's                                                                                             |
|                       | Û                                                                    |                                                                                                    |                                                                                                    |
|                       |                                                                      |                                                                                                    |                                                                                                    |
|                       |                                                                      |                                                                                                    |                                                                                                    |
|                       |                                                                      |                                                                                                    |                                                                                                    |
|                       | Agência Goia                                                         | ana de Regulação, Controle e Fiscalização de Serviços Públicos AGR                                                                                                    |                                                                                                    |
| 🗿 🥭 🚞 I               | Administrar CRV                                                      |                                                                                                    | PT • 🗗 🗂 🐠 09:17<br>10/08/2016                                                                                                    |

10 – Ao clicar em "Salvar" irá ser fechada a tela e voltar para a tela do CRV (**C**ertificado de **R**egistro **V**eicular), perceba o status sublinhado e clique em "Imprimir FSV" (**F**ormulário de **S**olicitação de **V**istoria), com esse formulário em mãos iremos comparecer na vistoriadora e realizar a vistoria.

| Administrar CRV ×                     |                                                      |              |                                                       |
|---------------------------------------|------------------------------------------------------|--------------|-------------------------------------------------------|
| ← → C 🗋 10.243.1.27:8080/Modu         | loTransporte/CRV/AdministrarCRV.xhtml?id=19          |              | ☆ ≡                                                   |
| AGR                                   | 🎙 Home 🖾 Meu CRC 🛱 Meus Veículos 🏘 Minhas Licenças 👻 |              | Bem vindo 86.682.873/0001-47 💌                        |
| Administ                              | trar CRV                                             |              |                                                       |
| Informar Resultado Vistoria 🔒 Imprimi | r FSV                                                |              | S Voltar                                              |
|                                       | Situação do Veículo                                  |              | Dados do CRV                                          |
| N° Registro:                          | 19                                                   | N° CRV:      | 20                                                    |
| Placa:                                | ABC-1234                                             |              |                                                       |
| Modelo:                               | VW - SANTANA CG                                      | Status:      | • Vistoria pendente, realize-a e informe o resultado! |
| Tipo:                                 | Micro-Ônibus                                         |              |                                                       |
| Proprietário:                         | Fulano da Silva                                      | Ano Veículo: | 1986/1986                                             |
| Situação:                             | Validação                                            |              |                                                       |
| Observações:                          |                                                      | Categoria:   | Convencional                                          |
|                                       |                                                      |              | 😝 Imprimir e-CRV 🛸 Visualizar Histórico CRV's         |
|                                       |                                                      |              |                                                       |

🕋 🥖 🚞 💽 💽 Administrar CRV -...

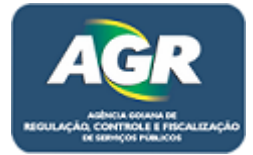

PT 🔺 🏲 🎲 🕕 09:20 10/08/2016

11 – Após a vistoria ser feita volte nessa tela e clique em "Informar Resultado Vistoria".

| Administrar CRV X                        |                                                    |              |                                                       | ) ×     |
|------------------------------------------|----------------------------------------------------|--------------|-------------------------------------------------------|---------|
| ← → C 🗋 10.243.1.27:8080/Modulo          | Transporte/CRV/AdministrarCRV.xhtml?id=19          |              |                                                       | ☆ =     |
|                                          | Home 🕮 Meu CRC 🛱 Meus Veículos 🗚 Minhas Licenças 👻 |              | Bem vindo 86.682.873/000                              | )1-47 🗸 |
| Administra                               | ar CRV                                             |              |                                                       |         |
| Informar Resultado Vistoria 🔒 Imprimir F | sv                                                 |              | ٩                                                     | Voltar  |
| :                                        | Situação do Veículo                                |              | Dados do CRV                                          |         |
| N° Registro:                             | 19                                                 | N° CRV:      | 20                                                    |         |
| Placa:                                   | ABC-1234                                           |              |                                                       |         |
| Modelo:                                  | VW - SANTANA CG                                    | Status:      | • Vistoria pendente, realize-a e informe o resultado! |         |
| Tipo:                                    | Micro-Ônibus                                       |              |                                                       |         |
| Proprietário:                            | Fulano da Silva                                    | Ano Veículo: | 1986/1986                                             |         |
| Situação:                                | Validação                                          |              |                                                       |         |
| Observações:                             |                                                    | Categoria:   | Convencional                                          |         |
|                                          |                                                    |              | 🕀 Imprimir e-CRV 🔰 🛤 Visualizar Histórico             | CRV's   |
|                                          |                                                    |              |                                                       |         |
|                                          |                                                    |              |                                                       |         |
|                                          |                                                    |              |                                                       |         |

12 – Nessa tela ira ser colocado apenas à data que foi feita a inspeção que consta no laudo e clique em "Salvar".

🚱 🖉 🚞 💽 💽 Administrar CRV - ...

Agência Goiana de Regulação, Controle e Fiscalização de Serviços Públicos AGR

|                            | # Home @Me       | u CRC 🛱 Meus Veículos 🗛                            | Minhas Licenças -                                                                                    | Bem vindo 86.682.873/0001-47                   |
|----------------------------|------------------|----------------------------------------------------|----------------------------------------------------------------------------------------------------|------------------------------------------------|
| AGR                        | Administrar CRV  |                                                    |                                                                                                    |                                                |
| nformar Resultado Vistoria | a 🕀 Imprimir ESV |                                                    |                                                                                                    |                                                |
|                            | Situação do      | Veículo                                            |                                                                                                    | Dados do CRV                                   |
| Registro:                  | 19               |                                                    |                                                                                                    | ×                                              |
| ca:                        | ABC-123          | AGR                                                | ados da vistoria                                                                                     |                                                |
| delo:                      | VW - SAN         | Número da Solicitação                              | 20                                                                                                   | e-a e informe o resultado!                     |
|                            | Micro-Ôr         | Data da solicitacação:                             | 10/08/2016                                                                                           |                                                |
| prietário:                 | Fulano d         | Vistoriadora: *                                    | Tiririca e Você Inspeção Veicular                                                                    |                                                |
| ação:                      | Validaçã         | Data da inspeção: *                                | 10/08/2016                                                                                           |                                                |
| servações:                 |                  | Observações:                                       |                                                                                                    |                                                |
|                            |                  | Atenção, informe os dad<br>Após a confirmação do r | <mark>os do resultado corretamente.</mark><br>esultado aguarde a validação da AGR e imprima seu CRV. | 🖉 🖨 Imprimir e-CRV / 🖨 Visualizar Histórico CR |
|                            |                  | Salvar Fechar                                      |                                                                                                    |                                                |
|                            |                  | Û                                                  |                                                                                                    |                                                |
|                            |                  |                                                    |                                                                                                    |                                                |
|                            |                  |                                                    |                                                                                                    |                                                |

Portal de Sistemas da AGR – <u>www.portal.agr.go.gov.br</u> Coordenação de Tecnologia da Informação Agência Goiana de Regulação, Controle e Fiscalização de Serviços Públicos – AGR.

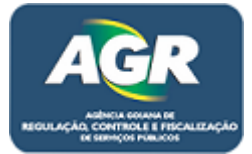

|                            | # Home 🖾 Meu CRC 🛱 Meus | Veículos 🔺 Minhas Licenças 👻 |                       |                                  | Bem vindo 86.682.873/0001-4   |
|----------------------------|-------------------------|------------------------------|-----------------------|----------------------------------|-------------------------------|
| AGR                        | ministrar CRV           |                              |                       |                                  |                               |
| Dados da Vistoria 🌘 Imprim | ir FSV                  |                              |                       |                                  | ۵ 🖒                           |
|                            | Situação do Veículo     |                              |                       | Dados do CRV                     |                               |
| Nº Registro:               | 19                      |                              | N° CRV:               | 20                               |                               |
| Placa:                     | ABC-1234                |                              | Status:               | • - CRV em validação pela AGR, a | guarde!                       |
| Modelo:                    | VW - SANTANA CG         |                              | Data da Inspecão:     | 10/08/2016                       |                               |
| Tipo:                      | Micro-Ônibus            |                              |                       |                                  |                               |
| Proprietário:              | Fulano da Silva         |                              | Previsão de Validade: | 10/02/2017                       |                               |
| Situação:                  | Validação               |                              | Ano Veículo:          | 1986/1986                        |                               |
| Observações:               |                         |                              | Categoria:            | Convencional                     |                               |
|                            |                         |                              |                       | 🕀 Imprimir e-CR                  | V 🕒 🖕 Visualizar Histórico CF |

13 – Perceba o status que mudou para "Aguarde", clique em "Voltar".

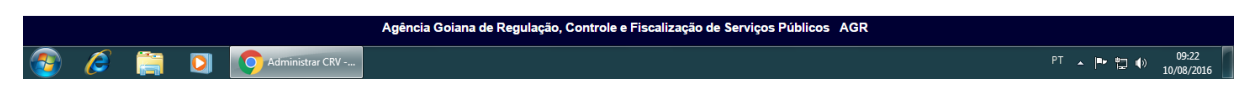

14 – Pronto, seu veículo está ok faltando apenas uma ativação por parte da AGR, nesse momento deve-se trazer os documentos do veículo à AGR para ser feita essa ativação.

| Meus Veiculos X                                                                                                    |                                                      |                 |                              |          |       |            |                    |                                |  |
|----------------------------------------------------------------------------------------------------|------------------------------------------------------|-----------------|------------------------------|----------|-------|------------|--------------------|--------------------------------|--|
| ←         →         C         D         10.243.1.27:8080/ModuloTransporte/CRV/MeusVeiculos.xhtml         ☆         Ξ |                                                      |                 |                              |          |       |            |                    |                                |  |
|                                                                                                    | 🕈 Home 🖾 Meu CRC 🛱 Meus Veículos 👫 Minhas Licenças 🛩 |                 |                              |          |       |            | Bem vindo 8        | Bem vindo 86.682.873/0001-47 - |  |
| AGR                                                                                                    |                                                      |                 |                              |          |       |            |                    |                                |  |
|                                                                                                    | Meus                                                 | Veículos        |                              |          |       |            |                    |                                |  |
|                                                                                                    | meac                                                 | Velouioo        |                              |          |       |            |                    |                                |  |
| + Novo                                                                                                    |                                                      |                 |                              |          |       |            |                    |                                |  |
|                                                                                                    |                                                      |                 |                              |          |       |            |                    | Charter Record                 |  |
|                                                                                                    |                                                      |                 | Pesquisar por: Placa 🔹 Placa |          |       |            |                    |                                |  |
| Código                                                                                                    | Placa                                                | Renavam         | Nº CRLV                      | Status   | Marca | Modelo     | Ações              |                                |  |
| 19                                                                                                    | ABC-1234                                             | 00539918229     | 123123123123                 | Vistoria | VW    | SANTANA CG | Q Detalhar 🛛 🛱 CRV | ▼ Outras Opções                |  |
|                                                                                                    |                                                      |                 |                              |          |       |            |                    |                                |  |
| Agência Goiana de Regulação, Controle e Fiscalização de Serviços Públicos AGR                                        |                                                      |                 |                              |          |       |            |                    |                                |  |
| <b>@</b> (                                                                                                    | 🤶 🚞                                                  | Meus Veículos - | G                            |          |       |            | PT • P             | 09:23<br>(10/08/2016           |  |